# DINÀMICS

El futur és present

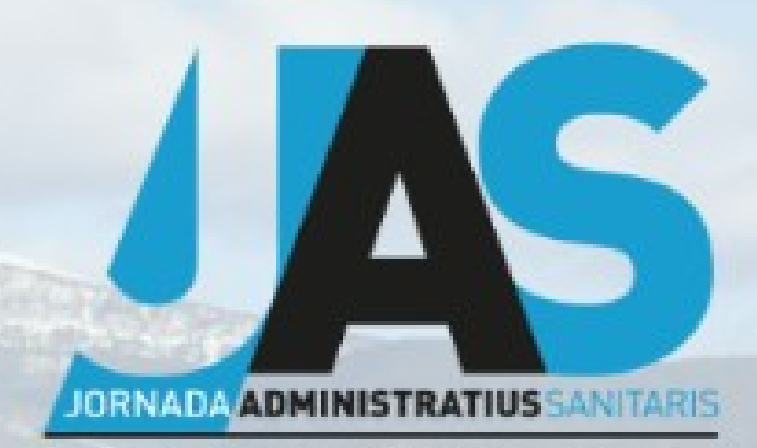

Atenció Primària Alt Pirineu i Aran Atenció Primària Lleida Hospital Universitari Arnau de Vilanova

#### La Seu d'Urgell 2025

## **TAULA DE CONSULTES**

Autors: Esther Bautista Aybar – Laura Escriche Díaz – M Ángeles Victorio Gaitán Lloc de treball: Hospital de Viladecans

#### INTRODUCCIÓ

Logo de Teams

A l'any 2023 al nostre centre vam començar un projecte que el vam anomenar Taula de consultes.

La Taula de Consultes és una reunió setmanal, participen diferents serveis (servei d'admissions, direcció d'infermeria, direcció mèdica i supervisió de consultes, caps de servei) En aquesta reunió es revisa l'activitat programada al nostre centre a l'àrea de consultes externes per la propera setmana, que la planificació de recursos de DUI i TCAI siguin els correctes, i buscar ubicació a les agendes extres.

### MATERIAL I MÈTODE

Revisem tota l'activitat programada a SAP, fem una revisió per consulta, horari i facultatiu per detectar possibles incidències com una ubicació mal etiquetada, una consulta que està a mig càrrega de programació o qualsevol altre incidència.

Aprofitem també per parlar de canvis organitzatius que ens demanen els caps del serveis i parlem de temes que afecten a la organització de les consultes externes del nostre centre.

Per realitzar aquesta activitat ens ajudem del SAP, d'un Excel que tenim compartit i del Teams per comunicar-nos.

Primer fem un control en SAP que totes les agendes estiguin situades en la consulta correcta i que la càrrega de treball sigui la correcta.

A l'Excel tenim identificades les consultes separades per sales i tenim controlat l'especialitat corresponent que ocupa cada consulta, aquest document és revisat per part del servei d'admissions, per realitzar aquesta tasca ens ajudem del SAP i el que fem és comparar l'activitat que tenim programada a SAP amb els llistat de consultes de l'Excel i si alguna consulta està tancada la marquem en color vermell tal com es veu a la imatge adjunta i quan és una activitat extra la marquen en groc.

| Entorn de treball          | 🚝 Historial de pacient 🖉 Dades mestres de pacients 🗋 Ordre clínica 🖉 Ordre clínica 🎸 Ordre clínica 😒 Reg |             |                                                                                              |                   |                   |  |  |  |  |
|----------------------------|----------------------------------------------------------------------------------------------------|-------------|----------------------------------------------------------------------------------------------|-------------------|-------------------|--|--|--|--|
| VI_CEX - PETICIONS DE DEF- | Ei opisodi                                                                                               | Poplanifica | volanificar 📴 Visualitzar reprogramacione 🔜 Crear avisos 🔜 Modificar avisos 🔜 Visualitzar av |                   |                   |  |  |  |  |
| VI_CEX - INFERMERIA        | E Pisou III                                                                                              |             |                                                                                              |                   |                   |  |  |  |  |
| VI_CEX - PACIENTS PER SAL  | SALA 1 DI 12.05.25 0:00 - 23:59 (1496 Pacients)                                                          |             |                                                                                              |                   |                   |  |  |  |  |
| SALA 1                     |                                                                                                    |             |                                                                                              | Les au la comp    |                   |  |  |  |  |
|                            | UO Tract.(descr                                                                                          | ) sala      | Descripció agenda                                                                            | Hora cita Pacient | Pacient/Sexe/Edat |  |  |  |  |
| • III SALA 2               | CEX REU                                                                                                  | C102        | JIMENEZ VIVAS, GABRIELA ESTEFA                                                               | 11:05             |                   |  |  |  |  |
| • iiii SALA 3              | CEX RELL                                                                                                 |             | 11MENEZ VIVAS GABRIELA ESTEEA                                                                | 11:20             |                   |  |  |  |  |
|                            | CEXTRED                                                                                                  |             | SINENCE VIVIO, GRORIEEN ED TEIN                                                              | 11.20             |                   |  |  |  |  |
| • iii SALA 4               | CEX REU                                                                                                  |             | JIMENEZ VIVAS, GABRIELA ESTEFA                                                               | 12:00             |                   |  |  |  |  |

| III SALA A                             | CEX REU |      | JIMENEZ VIVAS, GABRIELA ESTEFA | 12:15 |
|----------------------------------------|---------|------|--------------------------------|-------|
|                                        | CEX REU |      | JIMENEZ VIVAS, GABRIELA ESTEFA | 12:30 |
|                                        | CEX REU |      | JIMENEZ VIVAS, GABRIELA ESTEFA | 12:45 |
|                                        | CEX REU |      | JIMENEZ VIVAS, GABRIELA ESTEFA | 13:00 |
| • IIII SALA M2                         | CEX REU |      | JIMENEZ VIVAS, GABRIELA ESTEFA | 13:15 |
| • iii SALA 5                           | CEX REU |      | JIMENEZ VIVAS, GABRIELA ESTEFA | 13:30 |
| IIII SALA UH4                          | CEX REU |      | JIMENEZ VIVAS, GABRIELA ESTEFA | 13:45 |
| III MÒDUL 1                            | CEX REU |      | DE LA FUENTE DE DIOS, DIANA    | 16:00 |
| • IIII MÒDUL 2                         | CEX REU |      | DE LA FUENTE DE DIOS, DIANA    | 16:20 |
|                                        | CEX REU |      | DE LA FUENTE DE DIOS, DIANA    | 16:40 |
|                                        | CEX REU |      | DE LA FUENTE DE DIOS, DIANA    | 17:00 |
| • MODUL 4                              | CEX REU |      | DE LA FUENTE DE DIOS, DIANA    | 17:20 |
| • III MODUL 5                          | CEX REU |      | DE LA FUENTE DE DIOS, DIANA    | 17:40 |
| • iiii MÒDUL 6                         | CEX REU |      | DE LA FUENTE DE DIOS, DIANA    | 18:00 |
| • iii MÒDUL 7, 3a planta               | CEX REU |      | DE LA FUENTE DE DIOS, DIANA    | 18:20 |
| IIII AULA PACIENTS                     | CEX REU |      | DE LA FUENTE DE DIOS, DIANA    | 18:40 |
|                                        | CEX COT | C103 | INFERMERIA TRAUMATOLOGIA-2     | 08:15 |
|                                        | CEX COT |      | INFERMERIA TRAUMATOLOGIA-2     | 08:20 |
|                                        | CEX GAS |      | CONSULTA MALALTIA INFLAMATÒRIA | 10:30 |
| uncions                                | CEX GAS |      | CONSULTA MALALTIA INFLAMATÒRIA | 11:30 |
| Y Preferits                            | CEX DOL |      | INFERMERIA DOLOR CRÒNIC        | 12:30 |
| Creació Sol·licitud URGENT E           | CEX DOL |      | INFERMERIA DOLOR CRÒNIC        | 13:30 |
|                                        | CEX COT |      | INFERMERIA TRAUMATOLOGIA-2     | 13:30 |
|                                        | CEX COT |      | INFERMERIA TRAUMATOLOGIA-2     | 13:50 |
| • 🖓 Creació de nova sol·licitud        | CEX COT |      | INFERMERIA TRAUMATOLOGIA-2     | 14:10 |
| <ul> <li>Gestió UO d'usuari</li> </ul> | CEX COT |      | INFERMERIA TRAUMATOLOGIA-2     | 14:30 |
| GENDA MED                              | CEX COT |      | INFERMERIA TRAUMATOLOGIA-2     | 14:30 |
| • 🛇 ETC                                | CEX DOL |      | INFERMERIA DOLOR CRÒNIC        | 15:00 |
|                                        | CEX DOI |      | INFERMERIA DOLOR CRÓNIC        | 16:00 |

Vista SAP per sala

|  |        |          | DILLUNS     |           |  |        |          |                    |                    |       |          |                  |          |         |           |      |
|--|--------|----------|-------------|-----------|--|--------|----------|--------------------|--------------------|-------|----------|------------------|----------|---------|-----------|------|
|  |        |          | 12/5/2025   |           |  |        |          |                    |                    |       |          |                  |          |         |           |      |
|  |        | CONSULTA | Matí        | Tarda     |  | SALA 4 |          |                    |                    |       | <        | ECO 1            | ECO 1    | ECO 1   |           |      |
|  |        | C101     | REU         | REU       |  |        |          |                    | C401               | OFT   | OFT      |                  | SALA     | MAMO    | MAMO      | ΜΑΜΟ |
|  | H      | C102     | REU         | REU       |  |        |          |                    | C402               | OFT   | OFT      |                  |          | RM 1    | RM 1      | RM 1 |
|  | 4      | C103     | INF CLD/GAS | INF       |  |        | C403     | OFT                | OFT                |       |          | RM 2             | RM 2     | RM 2    |           |      |
|  | SAL    | C104     | COT         | COT       |  |        | C404     | OFT                | OFT                |       |          |                  |          |         |           |      |
|  |        | C105     | COT         | COT       |  |        | C405     | OFT                | MACULA ECO         | ECO 2 | ECO 2    | ECO 2            |          |         |           |      |
|  |        | C106     | СОТ         | COT       |  |        | SAL      | C406               | OFT                | OFT   |          | ECO 3            | ECO 3    | ECO 3   | ECO 3     |      |
|  |        | C107     |             |           |  |        | C407     | OFT                | OFT                |       | SALA     | TELEC            | TELEC    | TELEC   |           |      |
|  |        |          |             |           |  |        | C408     | ORL                | ORL                |       |          | RX CONV          | RX CONV  | RX CONV |           |      |
|  |        | C201     | FAR         | FAR       |  |        | C409     | AUDIO              | AUDIO              |       |          | TC               | TC       | ТС      |           |      |
|  |        | C202     | ALG         | NEF       |  |        | C410     | ORL                | ORL                |       |          |                  |          |         |           |      |
|  |        | C203     | INF ALG     | NML FISIO |  |        |          |                    |                    |       | н.       | GAB 1            | GAS      | GAS     |           |      |
|  |        | C204     | INF NML     | INF NML   |  | SALA 5 | CONSULTA | Matí               | Tarda              |       | l-lenari | GAB 2            | GAS      | GAS     |           |      |
|  | SALA 2 | C205     | NML         | NML PSG   |  |        | C501     | ECO GIN            | ECO GIN            |       |          | GAB 3            | GAS      | GAS     |           |      |
|  |        | C206     | NML         | NML       |  |        | C502     | GIN                | GIN                |       | Ξ        | Ξ GAB 4          | GAS      | GAS     |           |      |
|  |        | C207     | CGD         | ALG       |  |        | C503     | GIN                | GIN                |       |          |                  |          |         |           |      |
|  |        | C208     | CGD         | INF ALG   |  |        | C504     | DER cme            | DER cme            |       |          | CONSULTA         | Matí     | Tarda   |           |      |
|  |        | C209     | URO         | URO       |  |        | C505     | DER                | DER                |       |          | BOX 17           | GAS      | GAS     |           |      |
|  |        | C210     | INF URO     | INF URO   |  |        | C506     | END                | END                |       |          | BOX 18           |          |         |           |      |
|  |        | C301     | GAS         | GAS       |  |        | AL       | C507               |                    |       |          |                  | BOX 20   | EMGC    | EMG       |      |
|  |        | C302     | GAS         | GAS       |  |        | C508     |                    |                    |       | N        | BOX 19           |          |         |           |      |
|  |        | C303     | MIR         | ORL       |  |        | C509     |                    |                    |       | Ξ        | BOX 21           | GAB GAS  | GAB GAS |           |      |
|  |        | C304     | INF NRL     | INF       |  |        |          | C510               |                    |       |          |                  | BUTACA X |         | INF REUMA |      |
|  | A 3    | C305     | NRL         | NRL       |  |        | C511     | END                | END                |       |          | DESPATX 2(petit) |          |         |           |      |
|  | AL     | C306     | NRL         | NRL       |  |        | C512     | NTRC               | INF END            |       | Sala 31  | C601             | NRL      | NRL     |           |      |
|  | S      | C307     | CAR         | CAR       |  |        | C513     | EMGC               | EMG                |       |          |                  |          |         |           |      |
|  |        | C308     | CAR         | CAR       |  |        | C514     | INF. DERMA         | INF. DERMA         |       |          |                  |          |         |           |      |
|  |        | C309     | CAR         | CAR       |  |        | C515     | DER                | DER                |       |          |                  |          |         |           |      |
|  |        | C310     | INF CAR     | INF CAR   |  |        | C516     | DER                | DER                |       |          |                  |          |         |           |      |
|  |        |          |             |           |  |        | C517     | INF. GINE/PLASTICA | INF, GINE/PLASTICA |       |          |                  |          |         |           |      |
|  |        |          |             |           |  |        |          |                    |                    |       |          |                  |          |         |           |      |

#### OBJECTIU

L'objectiu que la taula de consultes es treure la major eficiència a l'àrea de consultes.

Excel de CEX

#### CONCLUSIONS

Aquesta feina que realitzem ens permet tenir controlades les consultes que tenim buides i d'aquesta forma podem oferir-les a altres serveis per fer activitat extra i d'aquesta manera intentar reduir les llistes d'espera.

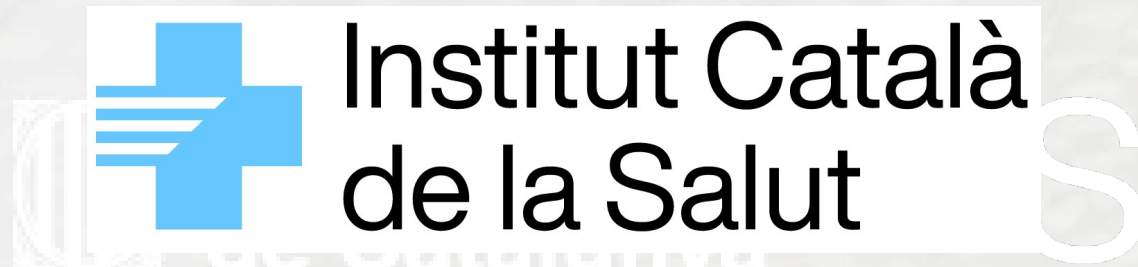

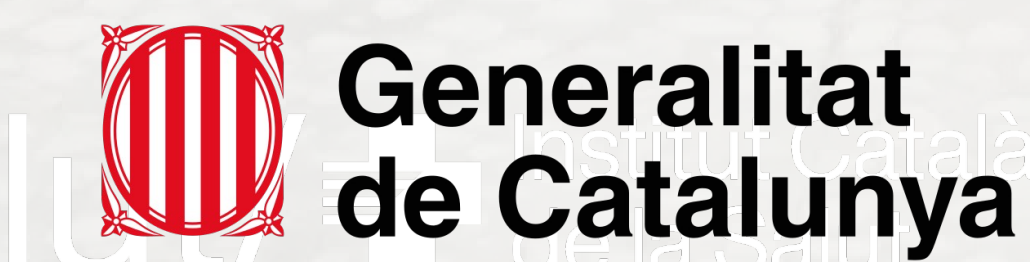

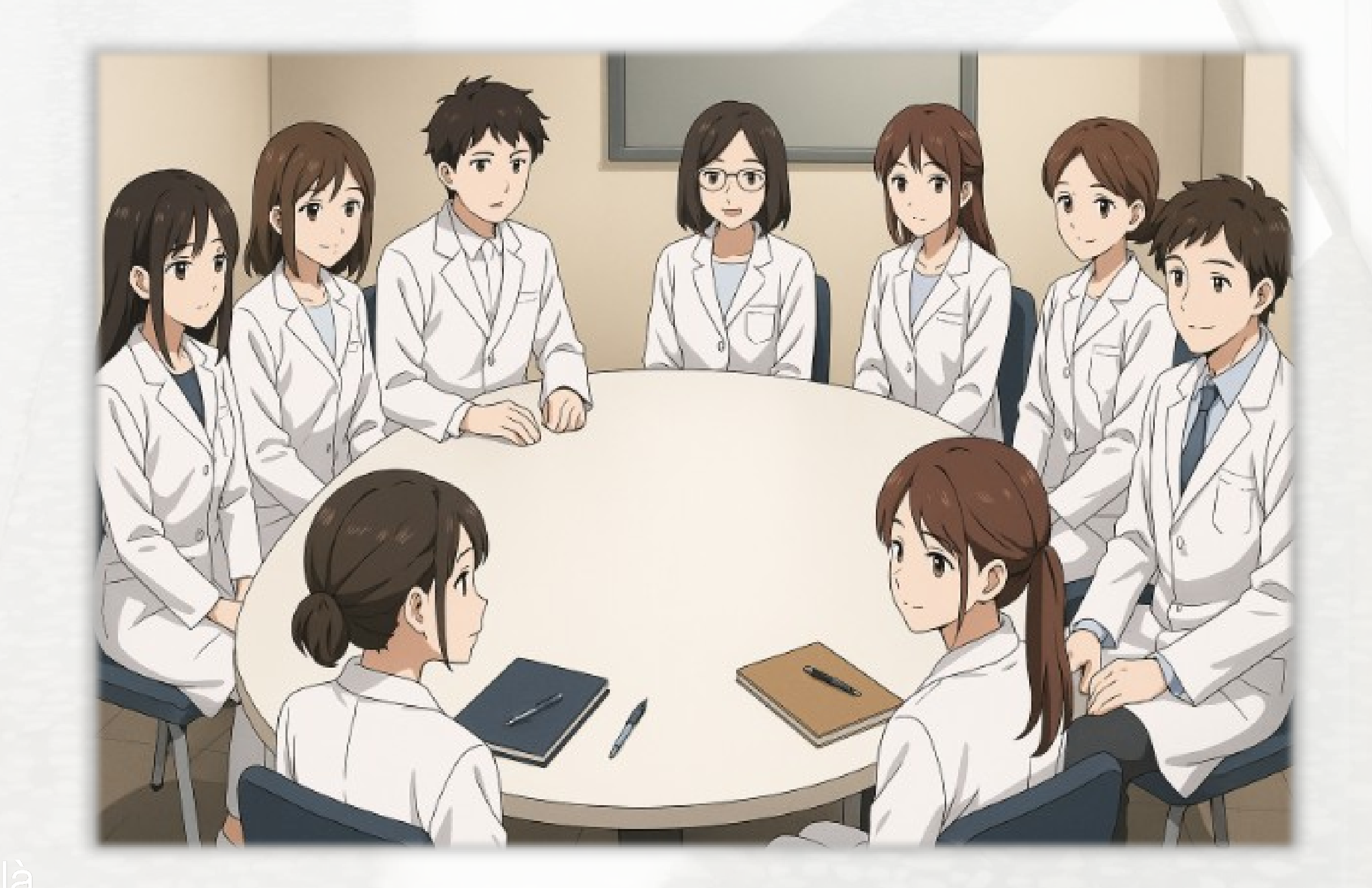